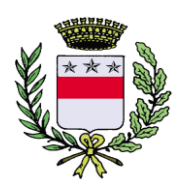

**Comune di Villa di Tirano** Provincia di Sondrio

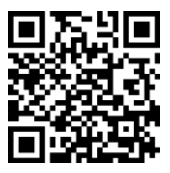

## Servizi scolastici – iscrizioni online

Nella pagina iniziale del sito comune.villaditirano.so.it, scendere fino a sotto il menu "Argomenti in evidenza" e cliccare su "Servizi Online al Cittadino"

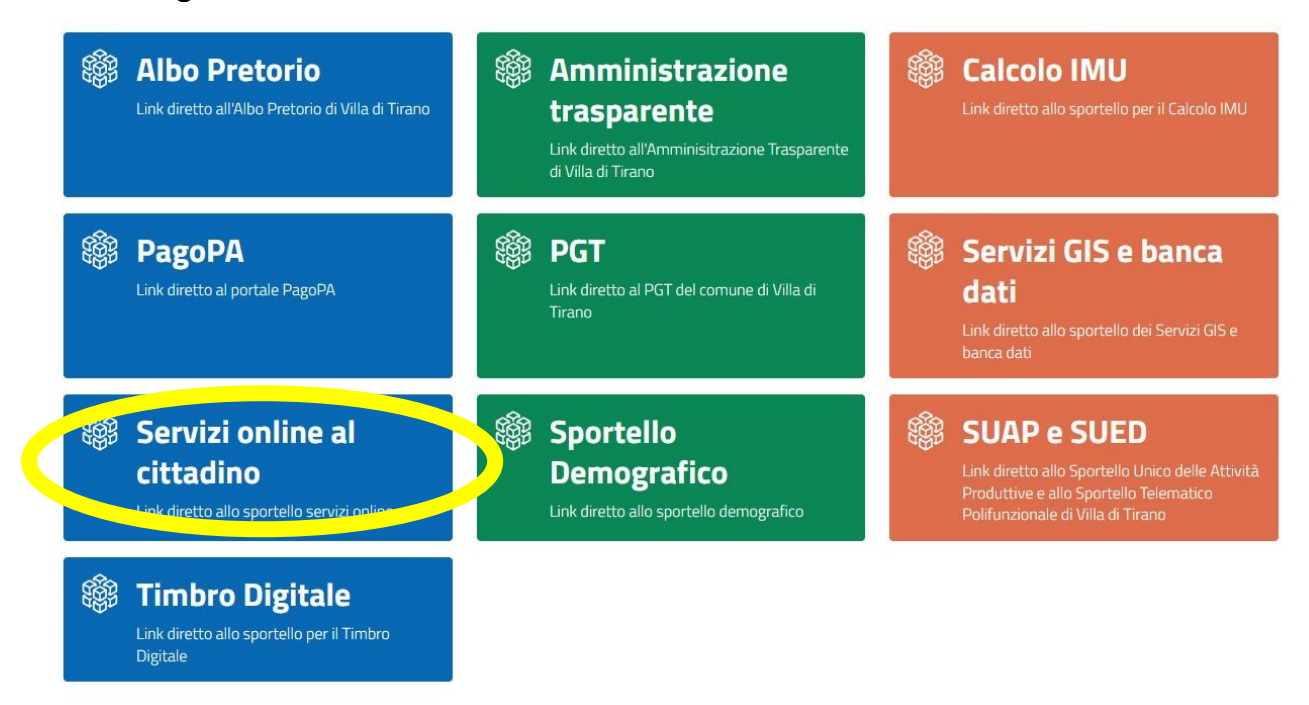

Cliccare su "Servizi a domanda individuale" e poi su "Accedi al servizio"

| (i) Home Servizi On Line                          | $\sim$       |
|---------------------------------------------------|--------------|
| (i) Albo Pretorio                                 | $\sim$       |
| (i) Pagamenti On Line                             | ~            |
| (i) Sportello Demografico                         | ~            |
| <ol> <li>Servizi a domanda individuale</li> </ol> | ~            |
| () Simulazione carcolo ISEE                       | $\sim$       |
| (i) Trasparenza, valutazione e merito             | ~            |
| (i) Istanze On Line                               | $\checkmark$ |

e poi su "Iscrizione ai servizi scolastici"

| () Sportello Demografico                                   |                                                 | ~      |
|------------------------------------------------------------|-------------------------------------------------|--------|
| () Servizi a domanda individua                             | le                                              | ^      |
|                                                            |                                                 |        |
| Consulta le tue posizioni                                  | Iscrizione ai servizi<br>scolastici             |        |
| ACCEDI AL SERVIZIO $\ \ \ \ \ \ \ \ \ \ \ \ \ \ \ \ \ \ \$ | ACCEDI AL SERVIZIO $\ \ \ominus \ \  ightarrow$ |        |
| () Simulazione calcolo ISEE                                |                                                 | $\sim$ |
| () Trasparenza, valutazione e r                            | nerito                                          | ~      |

Cliccare "accedi al servizio"

Nella schermata successiva, selezionare la modalità di accesso, che è possibile con:

- SPID
- CIE (Carta di identità elettronica)
- CRS/CNS (per esempio, la tessera sanitaria con chip, utilizzando l'apposito lettore)

## Andranno fatte due iscrizioni distinte per la mensa e per il trasporto.

Dopo aver effettuato l'accesso, selezionare il servizio per il quale si desidera l'iscrizione. Attendere il caricamento della pagina e inserire i dati richiesti.

Per il servizio di trasporto scolastico, in caso di autorizzazione a scendere in autonomia dallo scuolabus, è necessario caricare la liberatoria, disponibile sulla pagina dedicata ai servizi sul sito del Comune di Villa di Tirano.